## INSTRUÇÕES PARA SOLICITAR O MINITAB PELA USP

Entre na página <u>http://atendimentosti.usp.br</u>

| CA Service Desk Manager Ace × +                                     |                                                                                                |                                                                                |     |   |   |   | - | 8          | × |
|---------------------------------------------------------------------|------------------------------------------------------------------------------------------------|--------------------------------------------------------------------------------|-----|---|---|---|---|------------|---|
| ( +) ( https://atendimentosti.usp.br/                               |                                                                                                | C Q. Pesquisar                                                                 | ☆│自 | Ø | + | ŵ | 0 | <b>.</b> - | ≡ |
| 🕎 Yahoo Brasil 🕼 BOL Mail Ġ Gmail 🏪 Hotmail 🧱 Banco do Brasil 📣 San | tander 💶 YouTube 🝺 BBC Radio 3 🖸 Zoom 🛞 IPTU SR 🛞 Po                                           | tal UNIESP 📙 Finanças Públicas 🛞 eSocial PCI PCI Concursos                     |     |   |   |   |   |            |   |
|                                                                     | Bem-vindo<br>ao ambiente de ate<br>sumientendência<br>Universidade de S<br>Número USP<br>Senha | ndimento aos usuários da<br>le Tecnologia da Informação (STI) da<br>são Paulo. |     |   |   |   |   |            |   |

Coloque seu número USP e senha (a mesma do sistema Janus) Abrirá a tela abaixo. Clique em "Abrir chamado"

| CA Service Desk Manager - Iní × +                                 |                                                                                                    |                                                        |                |         |         | - 0       | ×        |
|-------------------------------------------------------------------|----------------------------------------------------------------------------------------------------|--------------------------------------------------------|----------------|---------|---------|-----------|----------|
| 🚯 🕢 🖴   https://atendimentosti. <b>usp.br</b> /CAisd/pdmweb.ex    |                                                                                                    | C Q. Pesquisar                                         | 合自同            | 9 ÷     | î (     | D 🐵 •     | · =      |
| Yahoo Brasil 🕼 BOL Mail Ġ Gmail 🚏 Hotmail 🧱 Banc                  | o do Brasil 💩 Santander 💷 YouTube 🖒 BBC Radio 3 🔁 Zoom 🛞 IPTU SR 🛞 Portal                           | UNIESP 逼 Finanças Públicas 🛞 eSocial PCI PCI Concursos |                |         |         |           |          |
| Universidade de São Paulo                                         |                                                                                                    |                                                        |                |         |         |           |          |
|                                                                   |                                                                                                    |                                                        | & Maisa Cabete | Pereira | Salvett | i Efetuar | r lonoff |
|                                                                   |                                                                                                    |                                                        | _              | Ir      | nício   | Sobre     | Ajud     |
| ot-seed as                                                        |                                                                                                    |                                                        |                |         |         | _         |          |
| Chamados                                                          |                                                                                                    |                                                        |                |         |         |           |          |
| Abrir chamado                                                     | Horário de atendimento:<br>- De segunda à sexta, das 8b às 17b.                                     |                                                        |                |         |         |           |          |
| <b>^</b>                                                          | exceto para feriados previstos no calendário USP para o CUASO.<br>Tologra de Contate (11) 2001-6400 |                                                        |                |         |         |           |          |
|                                                                   | - Telefone de Contato (11) 3091-0400.                                                               |                                                        |                |         |         |           |          |
| Minhas solicitações abertas: 1<br>Minhas solicitações fechadas: 0 |                                                                                                    |                                                        |                |         |         |           |          |
| , , , , , , , , , , , , , , , , , , , ,                           |                                                                                                    |                                                        |                |         |         |           |          |
| Buscar chamado:                                                   |                                                                                                    |                                                        |                |         |         |           |          |
| Ir                                                                |                                                                                                    |                                                        |                |         |         |           |          |
|                                                                   |                                                                                                    |                                                        |                |         |         | _         |          |
| Avisos                                                            |                                                                                                    |                                                        |                |         |         |           |          |
| 04/08/2015 17:23:13                                               |                                                                                                    |                                                        |                |         |         |           |          |
| Caro Usuário, caso esteja enfrentando dific                       | uldades em acessar a sua conta de e-mail, solicitamos que acesse a pág                              | ina                                                    |                |         |         |           |          |
| nttp://pedidoemail.usp.br, identificar-se co                      | n seu numero USP e senna unica e escoiner a opçao "Alterar Senna e-ma                               | air para cadastrar uma nova senna.                     |                |         |         |           |          |
| ATENÇÃO                                                           |                                                                                                    |                                                        |                |         |         |           |          |
| Para fazer ligações DDD e DDI utilizando os                       | ramais telefônicos da USP deve-se utilizar unicamente a operadora 15, c                             | om a qual a Universidade mantém contrato.              |                |         |         |           |          |
|                                                                   |                                                                                                    |                                                        | (Mostrar       | r todos | os avis | os)       |          |
|                                                                   |                                                                                                    |                                                        |                |         |         |           |          |
|                                                                   |                                                                                                    |                                                        |                |         |         |           |          |
|                                                                   |                                                                                                    |                                                        |                |         |         |           |          |
|                                                                   |                                                                                                    |                                                        |                |         |         |           |          |
|                                                                   |                                                                                                    |                                                        |                |         |         |           |          |
|                                                                   |                                                                                                    |                                                        |                |         |         |           |          |

Atualize as suas informações de telefone (aparece automático um telefone da USP, troque pelo seu telefone de contato).

Clique em "Vínculo". Abrirá uma janela (pop-up), selecione "Aluno de pós-graduação". Clique em "Categoria". Abrirá uma janela, selecione "Licenças de software"  $\rightarrow$  Minitab  $\rightarrow$  solicitar.

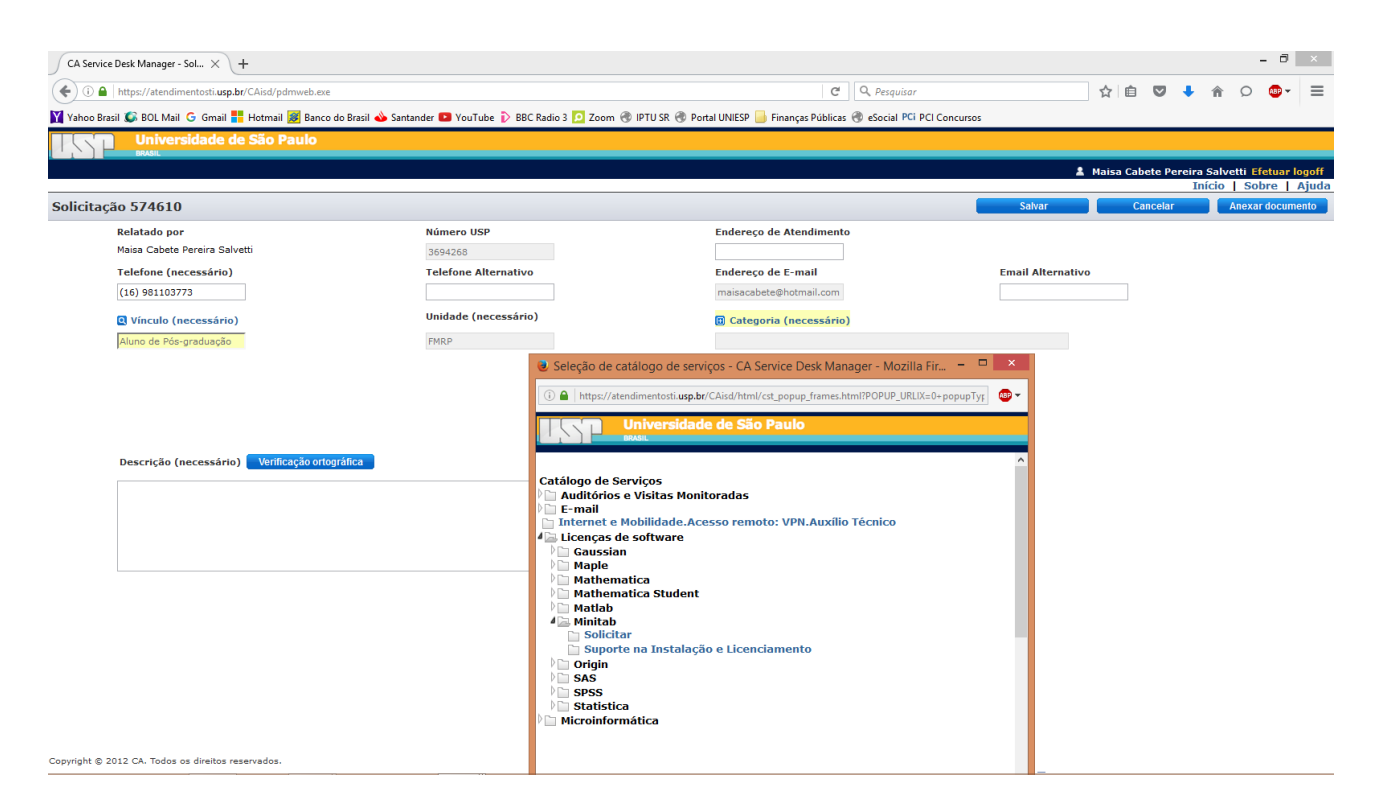

Na descrição, insira uma justificativa. Por exemplo: Solicito software para utilização na disciplina GOS 5718 e na análise dos dados do meu projeto de pesquisa.

Em ambiente para download, clique "somente Windows".

Clique em "salvar" (canto superior direito). Você receberá um e-mail automático com o registro da solicitação.

Em caso de dúvidas, entrar em contato com (11) 3091 6400 ou (11) 3901 6454.